## <u>学習コーナーのWEB予約の方法</u>

ログイン後、「施設名称でさがす」を選択します。

| <b>お知らせ</b> 空<br>ゲスト様ご利用ありがとうござい | き照会・予約<br>ます | 抽選情報 | 施設ご案内      | バスワード忘れ   | 利用者登録      | ロ <b>グイン</b><br>1011、操作ガイド |
|----------------------------------|--------------|------|------------|-----------|------------|----------------------------|
|                                  |              |      |            |           |            |                            |
|                                  |              | 利田。  | まる施設を検索します | F         |            |                            |
|                                  |              | 下のメニ | ューを選択してくだ  | '。<br>さい。 |            |                            |
|                                  | Ē            |      |            | Ø         | 21 · · · · |                            |
|                                  | 空き状況         | からみる | 施設名称でさかす   | 利用目的でさ    | 5779       |                            |
|                                  |              |      |            |           |            |                            |
|                                  |              |      |            |           |            | E la contra contra         |
| Provided by Reserve Mart         |              |      |            | スマホ 🛄     | ページを印刷する 🖶 | ページの上に戻る 🌣                 |

「図書館施設」のタブを選択し、「学習コーナー1」か「学習コーナー2」を選択し、「次へ」ボタンを押します。 「学習コーナー1」は1番から30番まで、「学習コーナー2」は31番から50番までの席です。

| 施設名——            | 文化施設 音楽          | 芸能施設 図書館施設     | 屋内スポーツ施屋外スポーツ施 |  |
|------------------|------------------|----------------|----------------|--|
|                  |                  |                |                |  |
|                  | なかる <sup>森</sup> |                |                |  |
| □ 図書館 集会室 (営利不可) |                  | □ 図書館 学習コーナー 2 |                |  |

土曜・日曜・祝日・長期休暇が対象です。 1週間前の午前10時から予約が可能です。 席を選択後、右上の「(日付)予約する」ボタンを押します。 **予約席には午前10時10時10分までに着席してください。長時間席を離 れる場合は、次の方に席をおゆずりください。予約された時間帯の 席が確保されるものではございません。** 

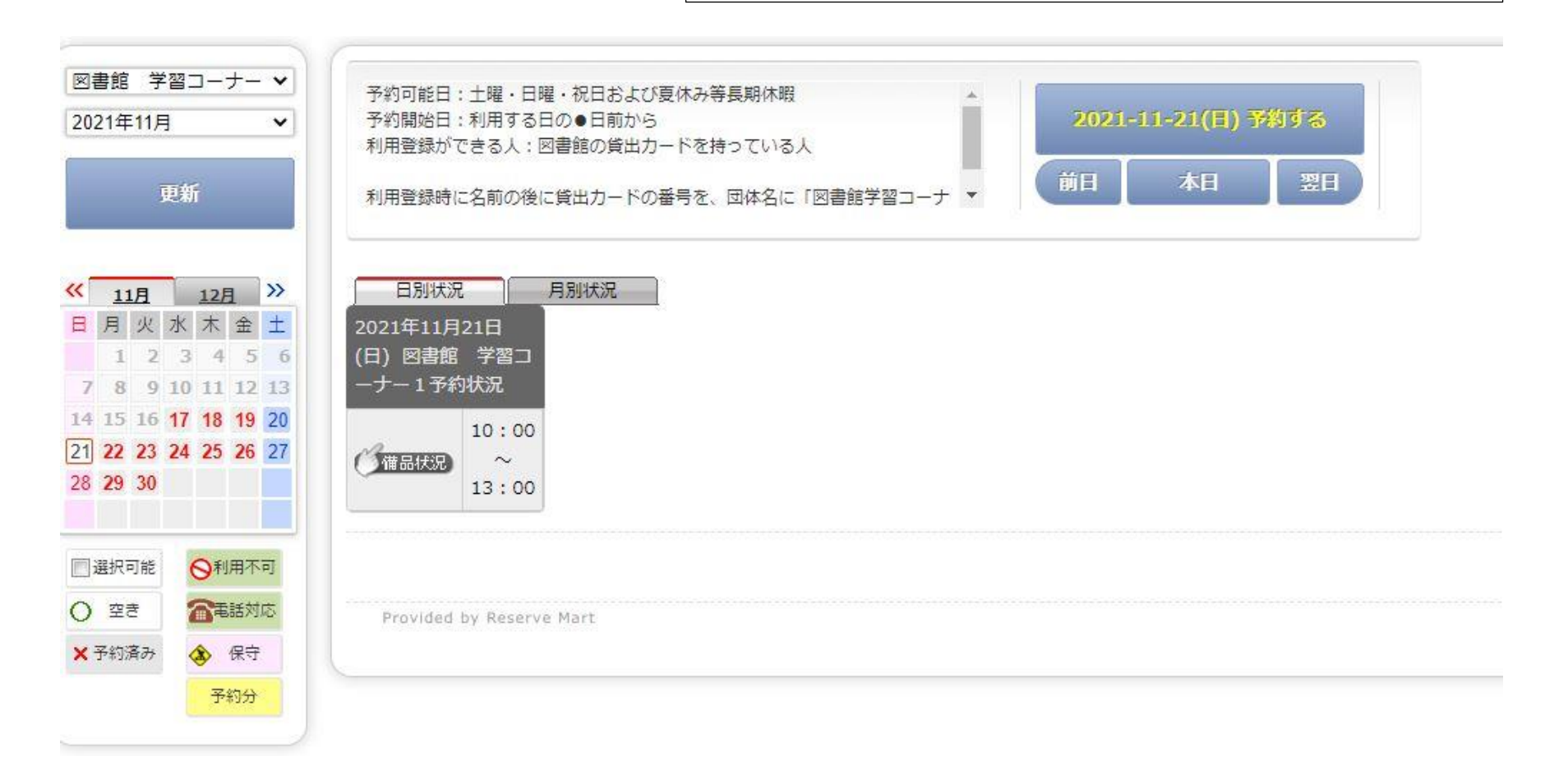

## 利用人数に「1」を入力、利用目的「学習」をチェックして、画面下部の「次へ」を押してください。

| 守山市公共          | 施設                                     |  |  |  |  |
|----------------|----------------------------------------|--|--|--|--|
| 様ご利用ありがとうございます |                                        |  |  |  |  |
| ご予約内容          |                                        |  |  |  |  |
| 予約はまだ完了していません  |                                        |  |  |  |  |
| 日時選択           | ·<br>育自入力 数 重 入 力 暴 終 確認               |  |  |  |  |
| 施設             |                                        |  |  |  |  |
| 利用日            | 2024年11月23日(土)                         |  |  |  |  |
|                |                                        |  |  |  |  |
| 利用人数           | 18                                     |  |  |  |  |
|                |                                        |  |  |  |  |
|                | ● 学習                                   |  |  |  |  |
| 利用目的           |                                        |  |  |  |  |
| 小田口小           | ※ その他の場合は、下記に入力してください。(入力が優先<br>されます。) |  |  |  |  |
|                |                                        |  |  |  |  |
|                |                                        |  |  |  |  |
|                | 入力内容を確認してボタンを押してください                   |  |  |  |  |
|                | 戻る                                     |  |  |  |  |
|                | 次へ                                     |  |  |  |  |

入力内容を確認し、画面下部の「予約する」を押してください。

| 入力内容を確認してボタンを押してください |
|----------------------|
| 戻る                   |
| 予約する                 |
|                      |

予約が正常に完了すると以下のメッセージが表示されます。

| 守山市公共施設          |                                       |      |  |  |  |
|------------------|---------------------------------------|------|--|--|--|
|                  | 様ご利用ありがとうございます                        |      |  |  |  |
| ご予               | ご利用ありがとうございます。<br>約が完了しましたのでお確かめください。 |      |  |  |  |
| ご予約内容            |                                       |      |  |  |  |
| 日時選択 必須自人力       | 数重入力 最終確認 子約完了                        |      |  |  |  |
| -<br>他のちと同時に予約空で | マをされた場合 「予約が正世に空了できたかった可能性・           | があり: |  |  |  |

他の方と同時に予約完了をされた場合、「予約が正常に完了できなかった可能性があります」と表示されます。 「ご予約状況」(※キャンセル方法参照)にて、予約が正しくできているかを確認してください。 予約が完了すると、案内メールが届きます。

10時10分までに着席してください。ご自身の貸出カードを机の見える位置に置いてください。

【守山市公共施設予約システム】2021-11-20予約完了のご案内(施設受付)

守山 花子70000003 様

この度は、守山市公共施設予約システムをご予約頂きありがとうございます。 下記内容でご予約を承りましたのでご確認ください。

- ▼予約情報 ·予約番号:100031635 ·利用目的:守山 花子70000003
- ·受付日時:2021-11-18(木)19:21 ·受付担当:受付担当

■図書館 学習コーナー1 ・2021-11-20(土)

- ・学習コーナー1-1
- ・10:00~13:00/0名 ・利用種別:一般利用

▼料金情報 ・施設合計:0円

日別予約画面で予約内容をご確認下さい。 このメールは送信専用のため返信いただけません。ご了承ください。